# **Managing Command Scripts**

#### Main window

You can create a Command Script using the following scripting languages:

- C#
- VB.Net

You cannot change the scripting language of an existing Command Script.

You can create a Client Script or a Server Script.

You can add scriptlets to every script.

To get help on entering code, click in the **Command Script Editor** dialog box. The Bosch Script API help is displayed.

## ✓ To add a server scriptlet:

- On the Tools menu, click the Command Script Editor... command. The Select Script Language dialog box is displayed if no Command Script was created yet.
- 2. In the **Script Language:** list, select the required entry. The **Command Script Editor** dialog box is displayed.
- 3. In the left pane of the **Command Script Editor** dialog box, right-click ServerScript and click **New Scriptlet**. A new scriptlet is added.
- 4. Enter your code.
- To add a client scriptlet
- On the Tools menu, click the Command Script Editor... command. The Select Script Language dialog box is displayed if no Command Script was created yet.
- 2. In the **Script Language:** list, select the required entry. The **Command Script Editor** dialog box is displayed.
- In the left pane of the Command Script Editor dialog box, right-click ClientScript and click New Scriptlet. A new scriptlet is added.
- 4. Enter your code.
- ✓ To delete a scriptlet:
- 1. Open the Command Script Editor dialog box.
- 2. Click the Server Script tab or the Client Script tab as required.
- 3. In the Event Tree, right-click the required event and click 5. The scriptlet is removed.

### To exit the Command Script Editor dialog box:

► Click ×

# See also

 ${\mathscr O}$  Command Script Editor dialog box

© Bosch Security Systems B.V., 2023